保護者の皆様へ

堺市立五箇荘中学校

## 校 長 中辻 幸男

|学期個人懇談会のお知らせとその予約方法について

夏至の候、皆様方にはますますご健勝のこととお喜び申し上げます。平素は本校の教育活動へのご理解 ご協力ありがとうございます。

さて学級担任との懇談会を以下の通り行いますのでご多用とは存じますが、ぜひご出席くださいますよう ご案内申し上げます。予約方法についての部分をご覧になりご協力をよろしくお願いします。

- 1. 日程 7月11日(金) 14日(月) 15日(火) 16日(水) の4日間
   午後1時 30 分 ~ 午後4時45分
- 2. 場所 各学級教室
- 3. 持ち物 上履き又はスリッパ、下靴を入れる袋
- 4. 予約方法
  - ・6月25日(水)から7月2日(水)午後5時までの期間中に予約できます。 予約は先着順になります。

·予約開始時間

- |年生 6月25日(水) |6時~
- 2年生 6月25日(水) 16時15分~
- 3年生 6月25日(水) 16時30分~

・可能な限りオンラインでの申し込みをお願いします。

右側より予約手順

予約する際、送受信可能なメールアドレスをご準備ください(「@ss.sakai.ed.jp」からのメールを受信 できるようにしておいてください)。また、お子様のお名前、電話番号、保護者様のお名前、事前の連絡 事項等(任意)の入力もありますのでご準備しておくとスムーズに予約が進みます。 ① スマートフォンやパソコンで以下にアクセスします。

https://outlook.office365.com/owa/calendar/Bookings1348184@ss.sakai.ed.jp/book ings/

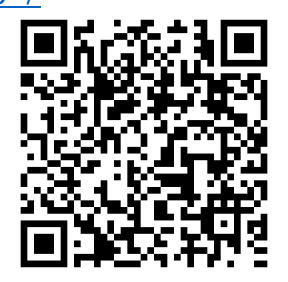

☆iPhone の場合、QR コードを読んだそのページで進めてしまうと、後に メールで届く確認コードを確認する際にページが消えてしまいます。 QRコードを読み取り後、Safari 等のブラウザから予約を行ってください

② 下図「スタッフを選択」部分で、お子様のクラスを選択します。

スマートフォン

堺市立五箇荘中学校

パソコン

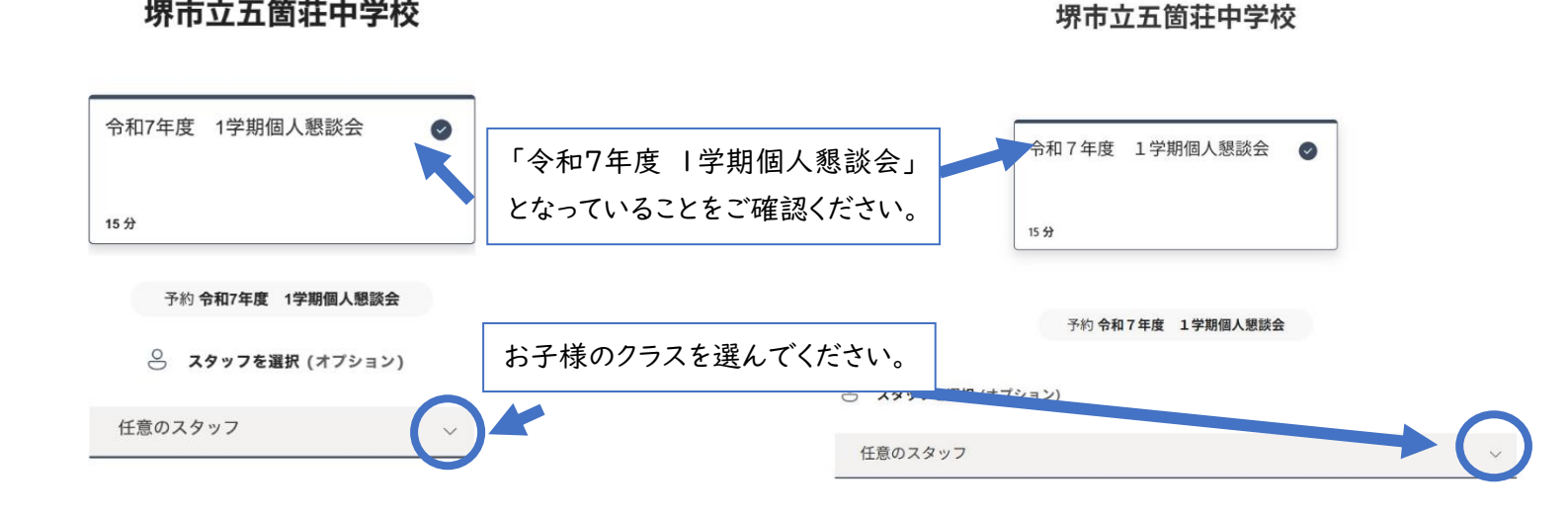

③ 画面を下にスクロールします。以下の画面から希望の「日」と「開始時刻」を選択します。 予約は先着順のため、すでに予約された時間帯は表示されません。

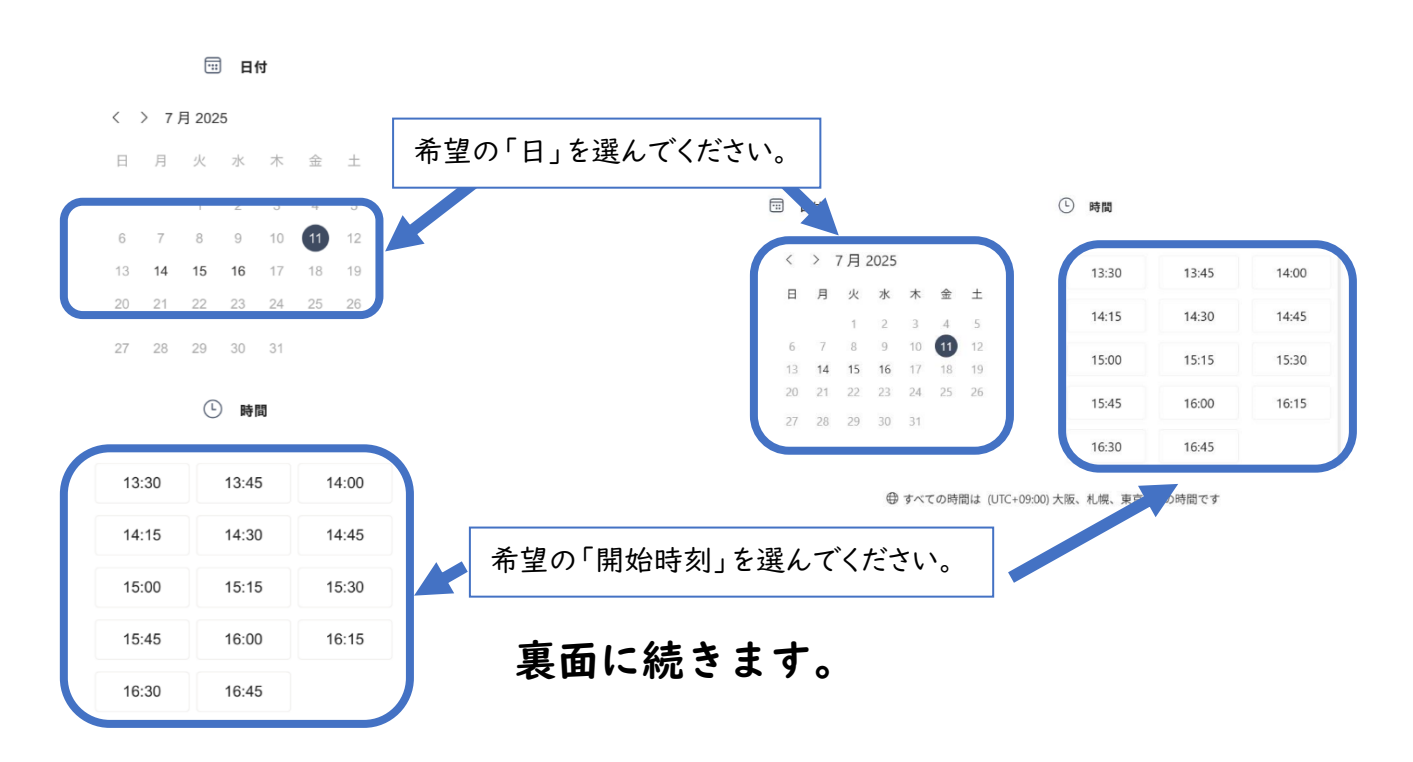

④ 下にスクロールして、次の画面で「お子様のお名前」「保護者様のメールアドレス」「電話番号」「保護 者様のお名前」「事前の連絡事項等(任意)」を入力し、チェックボックスにチェックを入れ[予約]を押 してください。

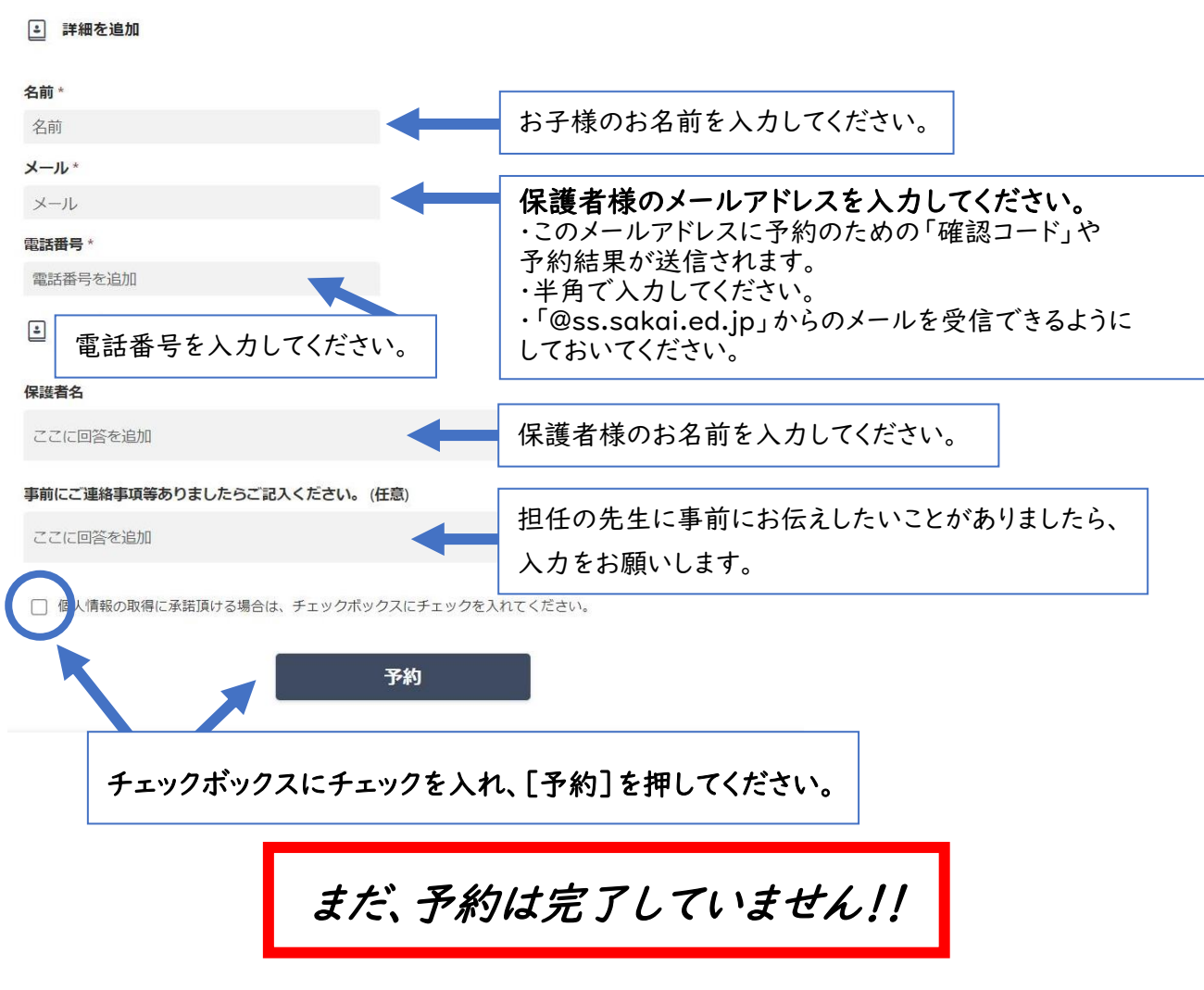

⑤ 次の画面が表示されます。先ほど入力していただいたメールアドレスに「確認コード」が送信されます。 届いた「確認コード」を5分以内に半角で入力し、[続行]を押してください。

| 次の画面                         | メール画面                                                                                                    |
|------------------------------|----------------------------------------------------------------------------------------------------|
| メール アドレスの確認                  | メール アドレスの確認                                                                                                |
| メールアドレスへ送信された確認コードを入力してください。 | お客様の確認コードは<br>628985                                                                                       |
|                              | これは、一箇荘中学校 の予約ページから自動生成されたメッ<br>セージです。このリクエストがご自身で作成されたものでな<br>い場合は、無視してください。- この会議がスケジュールさ<br>れることはありません。 |
| 戻る コードをもう一度送信する 統行           | 入力後、[続行]を押します。 Powered by Microsoft Bookings                                                               |
| ・メールが届かない場合、[戻る]を押し、         | プライバシーに関する声明<br>Microsoft Corporation • One Microsoft Way •<br>Redmond, WA 98052                           |

- 入力に間違いがないかご確認ください。
- ・迷惑メールに振り分けられている可能性もありますので、ご確認ください。
- ・キャリアメールなどで、「@ss.sakai.ed.jp」からのメールを受信できるように設定できているか ご確認ください。確認方法は販売店などに照会ください。

## ⑥ 次のような画面が表示されます。これで予約完了です。 登録したメールアドレスにも同じような内容のメールが届きますのでご確認ください。

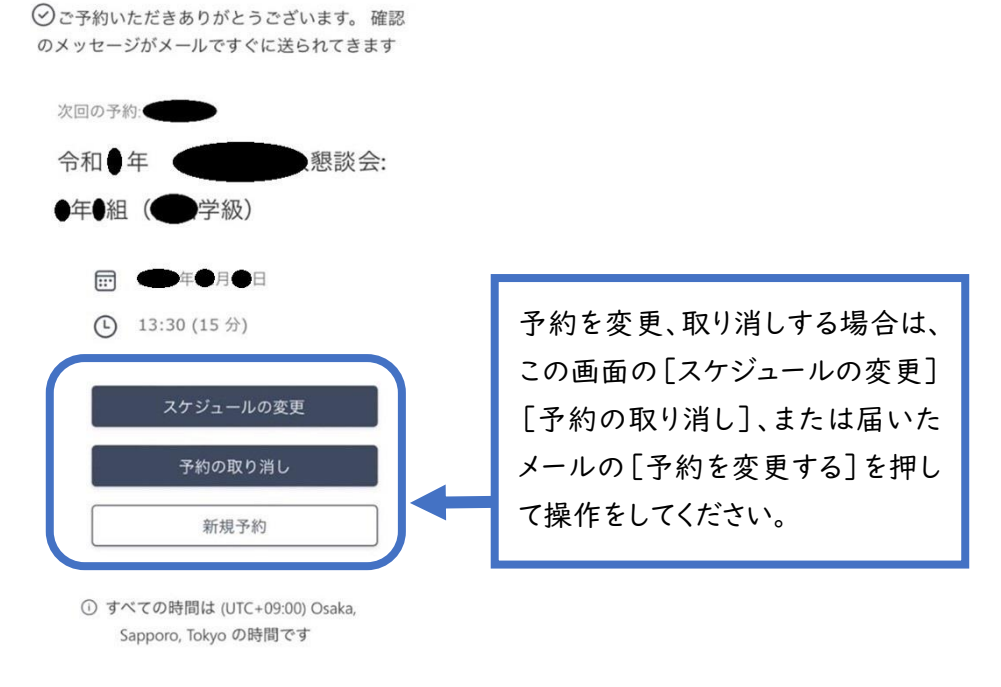

ご留意事項

・兄弟姉妹などで複数の予約を行う場合は、上記作業を複数回行ってください。

・上記の作業がうまくいかない場合は、以下の方法を行ってください。

●対応方法 ※iPhone と Android で対応が違います。
 ①別の端末(別のスマホ・PC)で再度、予約を行ってください。(推奨)
 ②iPhone の場合
 設定→Safari→「履歴と Web サイトデータを削除」
 ※うまくいかない場合は再度同じことを繰り返してスマホを再起動します。
 ③Android の場合
 設定→アプリ→アプリを管理→Chrome (Chrome を利用している場合)→「データを消去」
 ※Android はバージョンやメーカーによって操作が違います。

■ outlook.office365.com - 非公開

・原則、オンラインで申し込みをお願いします。オンラインで申し込みができない場合は、以下の調査票を7月2日(水)までに担任へご提出ください。

-----切 り 取 り------令和7年度 |学期個人懇談会 希望日時調査票

(1)(2)のいずれかに〇印をつけ、必要事項をご記入ください。

- (1) 日時は担任に一任します。
- (2) ( )日の( )時頃は避けてほしい。
  - ( )年( )組( )番 生徒名( )
     )

     保護者名( )
     )